## How to Release your document from the Colour Printer

- 1. You can collect your colour printing from the Printer located in the Library
- 2. At the colour printer, tap on 'printing' on the pharos systems terminal

| Pharos Systems | Saturday 09 Jul 11 1:05 PM |
|----------------|----------------------------|
| Copying        | Printing                   |
|                |                            |

3. Swipe your staff ID card on the card scanner

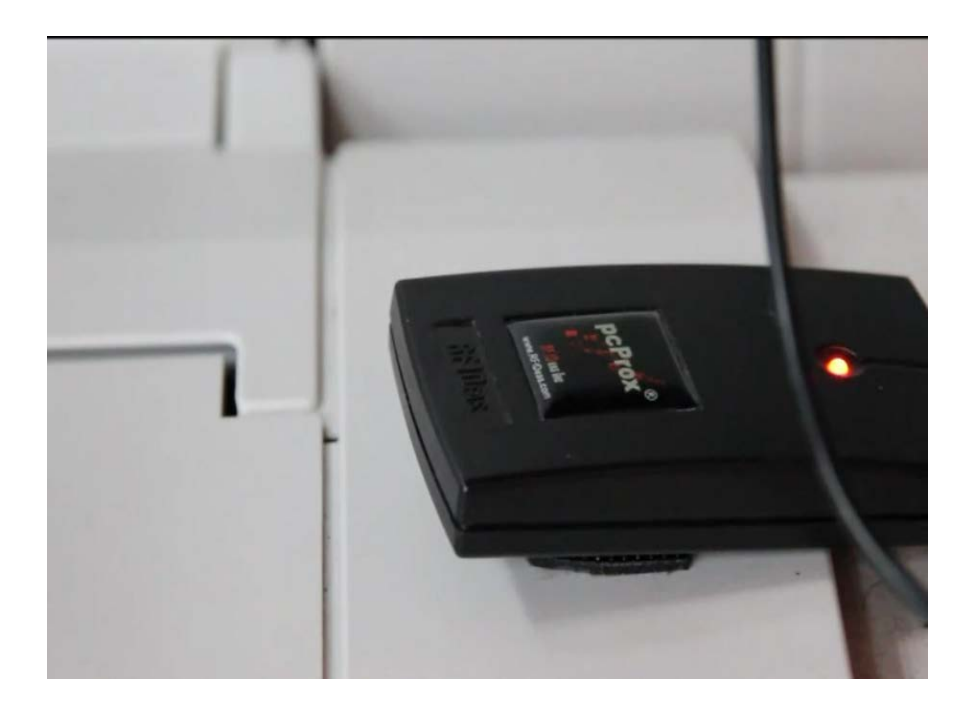

4. Select your document and tap on 'print'

| Documents waiting          | Exit            |  |
|----------------------------|-----------------|--|
| Owner Document Name        | Time            |  |
| Microsoft Word - Document1 | 12:52 pm        |  |
|                            |                 |  |
|                            |                 |  |
| Pages: 1 Cost:             |                 |  |
|                            | Balance -\$6.50 |  |
| Account Delete Prin        | nt All Print    |  |
|                            |                 |  |

5. Enter your *password* and tap on 'next'

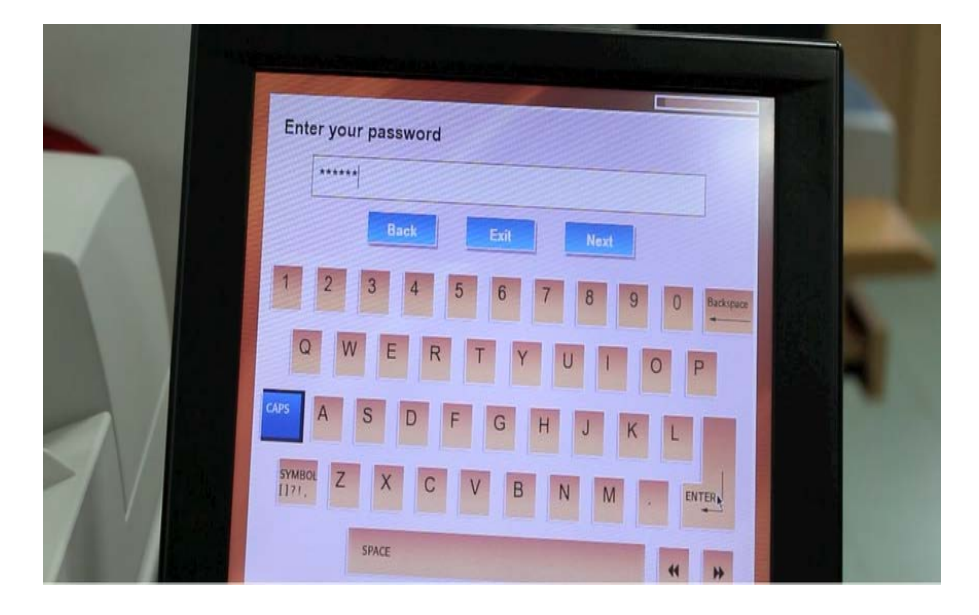

6. Collect your document from the printer

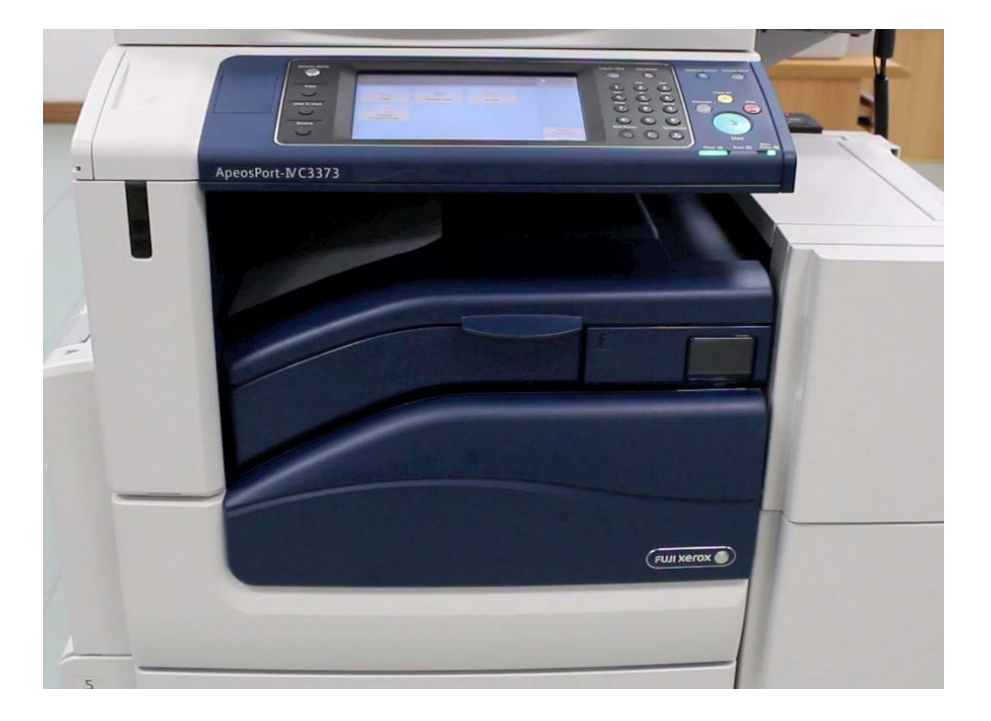